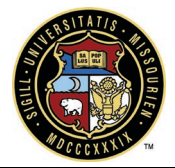

## **Facilities Planning and Development e-Builder Training Guide**

## To electronically sign a document

- Open the process that contains the file you want to sign. (examples <u>DBB</u> Construction Contract, <u>SCA</u> – Standard Consulting Agreement, <u>GCA</u> – General Consulting Agreement, <u>NTP</u> – Notice to Proceed, <u>COAR</u> -Change OrderAmendment Request).
- 2. Click the Action drop-down arrow and select the signing action, **DocuSign.**
- 3. Click Take Action. A message displays prompting you for an electronic signature.

| 1                                                                                                    | Note This action requires at least one eSignature before moving the process to the next step. | × |  |
|----------------------------------------------------------------------------------------------------|-----------------------------------------------------------------------------------------------|---|--|
| Sign Document(s)                                                                                                    |                                                                                               |   |  |
| Click here to review and sign the document(s).<br>Watch this brief video to see the signing process in action so you know exactly what to expect. |                                                                                               |   |  |
| Continue Cancel                                                                                                    |                                                                                               |   |  |

- 4. If this is your first time DocuSign, please watch the brief video.
- 5. Click the link, "Click here to review and sign your document(s)". This will open a new window in DocuSign.
- 6. Click Continue.

| Please Review & Act on These Documents | weich nis oner voeo to see the signing process in action 30 you know exactly what to expect. |          | DocuSign      |
|----------------------------------------|----------------------------------------------------------------------------------------------|----------|---------------|
| Please review the documents below.     |                                                                                              | CONTINUE | OTHER ACTIONS |

- 7. Review the Document.
- 8. If the Document is acceptable:
  - a) please drag and drop your signature on the signature line.

| FIELDS      | e State of Missouri. All applicable provisions required by          |  |
|-------------|---------------------------------------------------------------------|--|
| 💉 Signature | For THE CURATORS OF THE<br>UNIVERSITY OF MISSOURI<br>DocuSigned by: |  |
|             | ContractingOfficer                                                  |  |
|             | Date                                                                |  |
|             | _                                                                   |  |

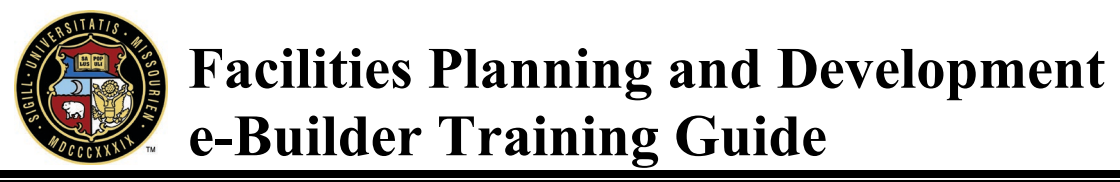

b) Click Finish, this will close the window and take you back to e-Builder.

FINISH

OTHER ACTIONS

c) Click Continue to move the e-Builder process to the next step.

| 0                                                                                                    | <b>Success</b><br>You have successfully signed the document(s). |  |  |  |  |
|----------------------------------------------------------------------------------------------------|-----------------------------------------------------------------|--|--|--|--|
| Sign Document(s)                                                                                           |                                                                 |  |  |  |  |
| Click the 'Continue' button to move the process to the next step.<br>Click here to review the document(s). |                                                                 |  |  |  |  |
| Cont                                                                                                    | inue Cancel                                                     |  |  |  |  |